## **Exercise - Selection Techniques**

Many actions can be performed to more than one task at a time such as Copy-Paste. To do so, you will first need to understand how to select multiple tasks.

- 1. Open a Chrome or Edge browser and enter the following: https://training3.playbookteam.com
- 2. Sign in Playbook as Bob. Username = **Bob**, password =**PlayBook2021**
- 3. Switch to the Game Plan and ensure XP 2000 is the active project.
- 4. Click on the summary task **Prototype Backpanel PCBA**. The summary task and all its subtasks are highlighted with cyan borders indicating they are selected. This is a quick way to select a summary task and all its subtasks. Note: in the task grid on the left, selected tasks are highlighted in orange.

| Ga                                                      | ame Plan 🛛 🗖                        | Huddle           | My Playbook                                  | Custom View                    | N 🔽                   | Dashboard           |                             | Autosaved Sett              | tings  |
|---------------------------------------------------------|-------------------------------------|------------------|----------------------------------------------|--------------------------------|-----------------------|---------------------|-----------------------------|-----------------------------|--------|
| + Add                                                   | • 🚖 ∓ • 🕞 F                         | Project 🔽 Lifecy | cles 🗸 🔻 Criticality 🖌 🚥 🕚                   | Reapply Reset                  | <b>A</b> .            | 🖤 🖶 🕵 Find t        | asks by title 🔻 Go to Today | Q X -                       | +      |
| Project Name: XP 2000 [Mary M] Basolinos 💟 Status Panes |                                     |                  |                                              |                                |                       |                     |                             |                             |        |
|                                                         |                                     |                  | Apr 23                                       |                                |                       | M                   | ay 23                       |                             |        |
| WBS                                                     | Title                               |                  | 14 Week 15 Week 16                           | Week 17                        | Week 18               | Week 19             | Week 20 Week 21             | Week 22                     | V      |
| 1                                                       | - Drototype Build                   |                  | 07 10 11 12 13 14 17 18 19 20                | 21 24 25 26 27 28 0            | 01 02 03 04 03        | 08 09 10 11 12 15   | 16 17 18 19 22 23 24 25     | 26 29 30 31 01 02 05        | o Uo   |
|                                                         | <ul> <li>Prototype Build</li> </ul> |                  | Prototype Bui                                |                                | _                     |                     |                             |                             | _      |
| 1.1                                                     | <ul> <li>Prototype Ba</li> </ul>    | ckpanel PCBA     | Prototype Backpa                             | inel PCBA [Owner: Bob B]       | <b>•</b>              |                     |                             |                             |        |
| 1.1.1                                                   | Design Prot                         | otype Backp      | Design Prototy                               | pe Backpanel PCBA [Bob]        |                       |                     |                             |                             |        |
| 1.1.2                                                   | Layout Prot                         | otype Backp      | Layout                                       | Prototype Backpanel PCB        | A [Bob]               | <u> </u>            |                             |                             |        |
| 1.1.3                                                   | Review/app                          | rove Backpa      | < Review/approve                             | Backpanel PCBA Schema          | tic [Bob,John,Mar     | y) 🛄                |                             |                             |        |
| 1.1.4                                                   | Get Quotes                          | Prototype B      |                                              | o Get Quotes Prototype         | Backpanel PCBA        | [Ken]               |                             |                             |        |
| 1.1.5                                                   | Incorporate                         | layout chang     | Incorporate                                  | layout changes, export/ver     | ify file for supplier | [Bob]               |                             |                             |        |
| 1.1.6                                                   | Order Proto                         | type Backpa      |                                              | Ord                            | der Prototype Bac     | kpanel PCB [Ken]    | 1 L                         |                             |        |
| 1.1.7                                                   | Fab/receive                         | Prototype B      |                                              | 👌 Fab/r                        | eceive Prototype      | Backpanel PCB [Bob] |                             |                             |        |
| 1.1.8                                                   | Acquire con                         | nponents, kit,   | <ul> <li>Acquire components, kit,</li> </ul> | send to supplier: Backpane     | el [Bob]              |                     |                             |                             |        |
| 1.1.9                                                   | Assemble, s                         | ship/receive f   |                                              |                                |                       |                     | Assemble                    | », ship/receive from suppli | ier: B |
| 1.1.10                                                  | Bench test/i                        | inspect Back     |                                              |                                |                       |                     |                             |                             |        |
| 1.1.11                                                  | Prototype R                         | eady for Buil…   |                                              |                                |                       |                     |                             |                             | Pro    |
| 1.2                                                     | <ul> <li>Prototype Pw</li> </ul>    | r Board PCBA     | ototype Pwr Board PCBA [Owner: John          | J] 🔽                           |                       |                     |                             |                             |        |
| 1.2.1                                                   | Design Prot                         | otype PCBA:      | esign Prototype PCBA: Pwr Board [Joh         | n]                             | 1                     |                     |                             |                             |        |
| 1.2.2                                                   | Layout Prot                         | otype Pwr Bo     | Layout Prototype Pv                          | wr Board PCBA [John]           |                       |                     |                             |                             |        |
| 1.2.3                                                   | Review/app                          | rove Pwr Bo      | < Review/approve Pwr I                       | Board Schematic [Bob,Joh       | ,Mary]                |                     |                             |                             |        |
| 1.2.4                                                   | Incorporate                         | changes, ex      | Incorporate change                           | es, export/verify file for sup | olier [John]          |                     |                             |                             |        |
| 1.2.5                                                   | Get Quotes                          | Prototype P      | o Get Que                                    | otes Prototype Pwr Board F     | CBA [Ken]             | H                   |                             |                             | Ĭ      |
|                                                         |                                     | F                | •                                            |                                |                       |                     |                             |                             |        |

5. Right-clicking on a task selects the task and gives the user a list of options. In either the task grid or in the plan, right-click on **Layout Prototype Backpanel PCBA** and review the available operations.

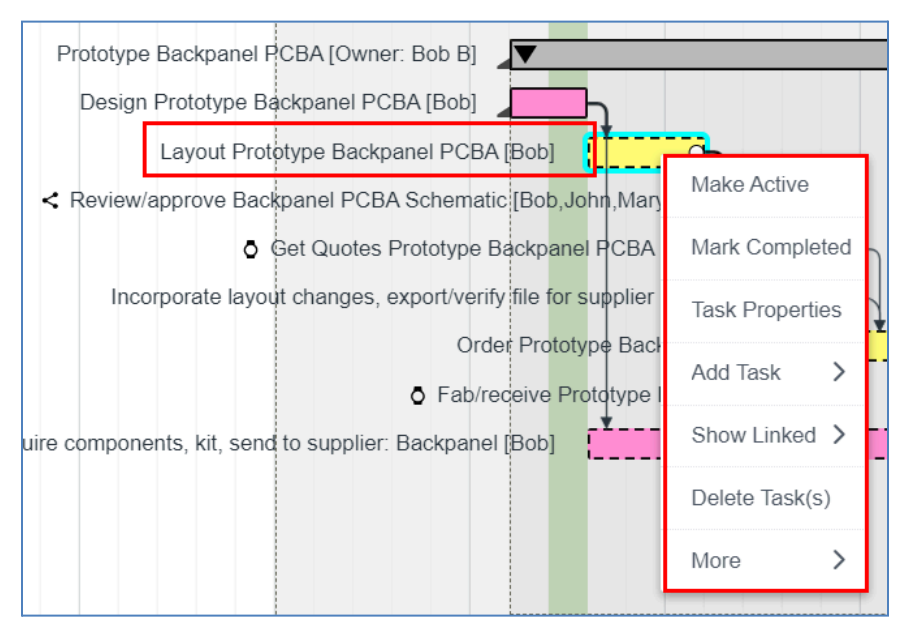

6. Right-clicking on a summary task selects the summary task and its subtasks, sub-summary tasks, and their subtasks, and gives the user a list of options. Right-click on the summary task **Prototype Backpanel PCBA** and review the available operations.

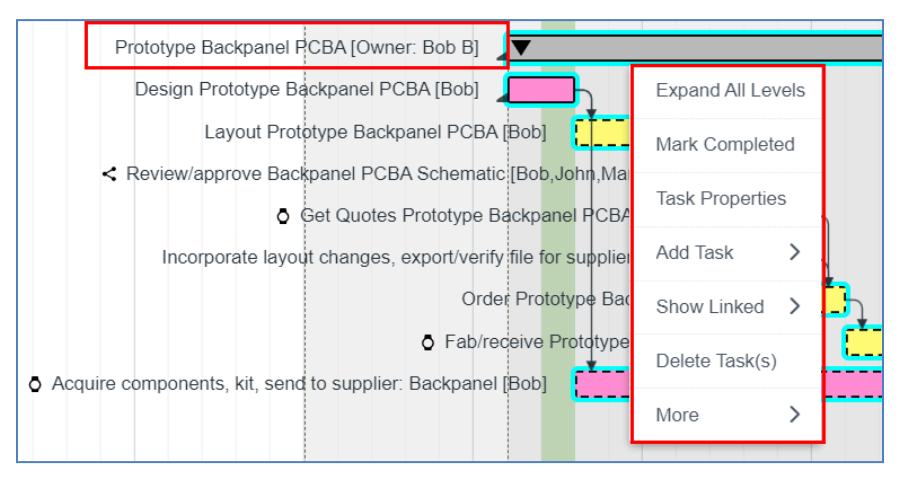

7. Using the Ctrl-key together with left-click, adds a task to the selected list and deselects a task if it's already selected. With the summary task **Prototype Backpanel PCBA** and its subtasks already selected hold the Ctrl-key and left-click on summary task **Prototype Pwr Board PCBA**. Now both summary tasks and their subtasks are selected.

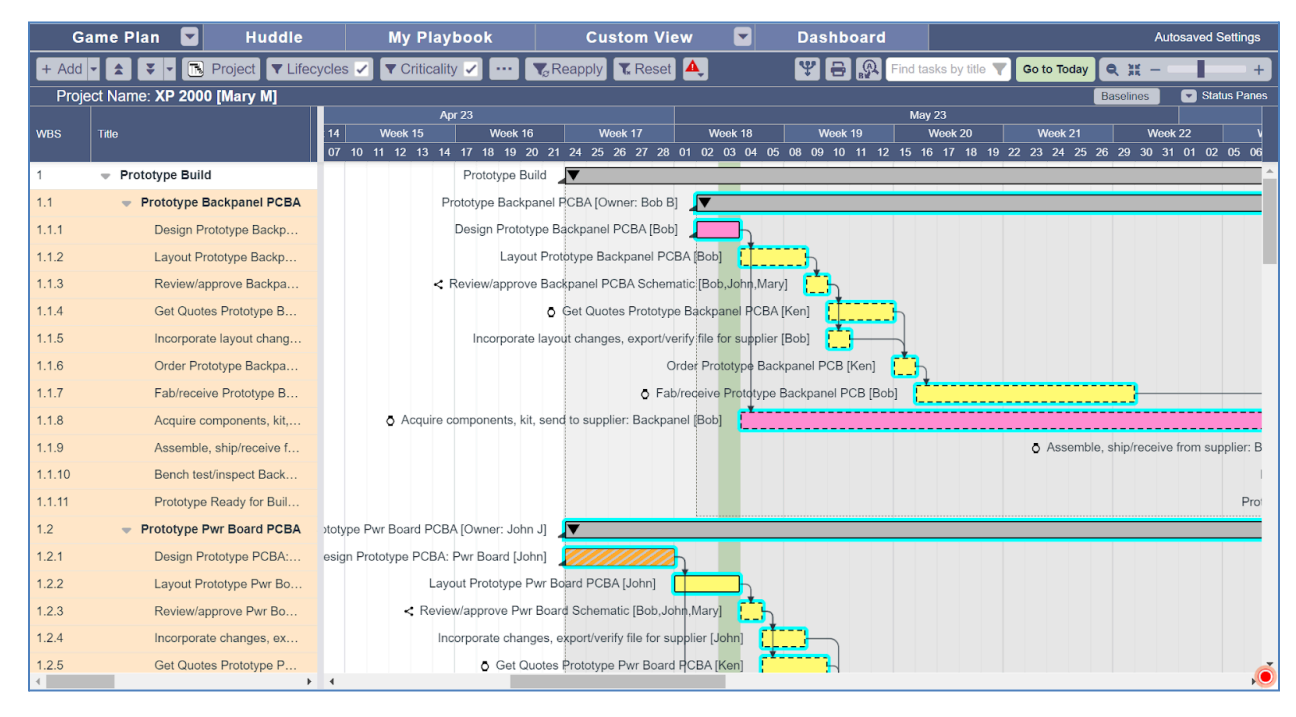

- 8. Click in the whitespace to deselect all tasks.
- Using the Shift-key in the task grid selects a range of tasks. Left-click Review/approve Backpanel (WBS 1.1.3) then hold the Shift-key and left-click on Acquire components... (WBS 1.1.8). Both tasks and all tasks in between are now selected.

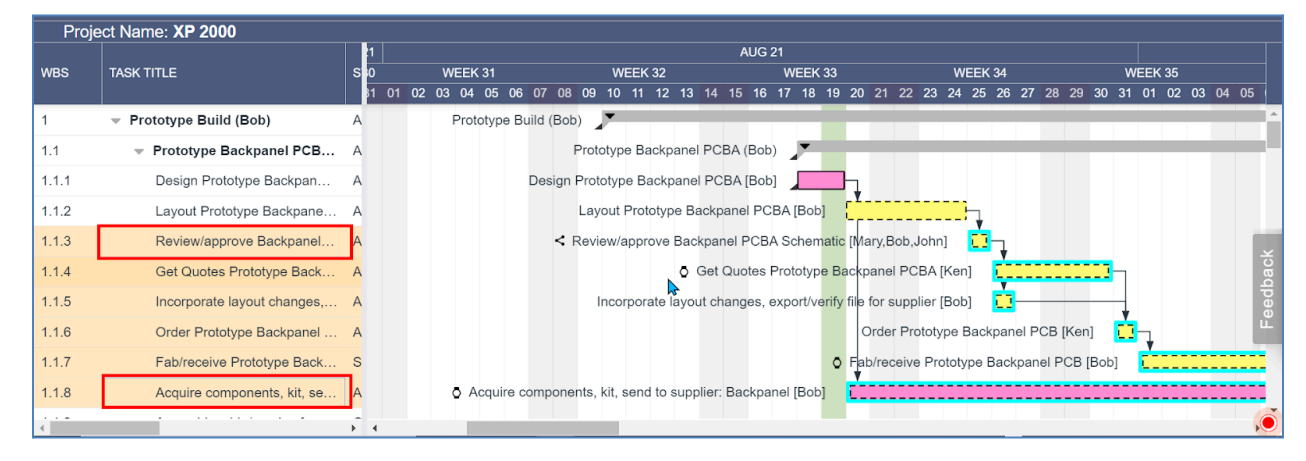

- 10. Lastly, holding the Alt-key while left-clicking on a summary task selects only the summary task and none of its subtasks.
- 11. Sign Bob out of Playbook and **Discard**.

This completes this exercise.